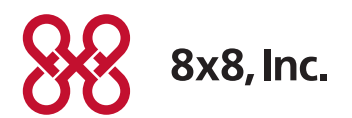

# Edgewater Routers User Guide

For use with 8x8 Service May 2012

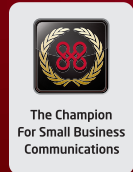

# Table of Contents

|                                                                                                    | 3                           |
|----------------------------------------------------------------------------------------------------|-----------------------------|
| EdgeMarc 4550-15 Router Overview                                                                                    | 4                           |
| Basic Setup of the 250w, 200AE1 and 4550                                                                            | 5                           |
| Backing Up and Restoring Your Configuration                                                                         | 7                           |
| To back up your current configuration                                                                               | 7                           |
| To save a local copy of your configuration                                                                          | 9                           |
| To restore your EdgeMarc router to a saved configuration                                                            | 11                          |
| Configuration Settings Specific for                                                                                 |                             |
|                                                                                                    |                             |
| Standard Configuration Settings.                                                                                    | 13                          |
|                                                                                                    |                             |
| Network                                                                                                    | 13                          |
| Network<br>DHCP Server                                                                                              | 13<br>14                    |
| Network<br>DHCP Server<br>Firewall                                                                                  | 13<br>14<br>15              |
| Network<br>DHCP Server<br>Firewall<br>Restoring the Router to 8x8 Default                                           | 13<br>14<br>15              |
| Network<br>DHCP Server<br>Firewall<br>Restoring the Router to 8x8 Default<br>QoS Settings Configuration             | 13<br>14<br>15              |
| Network<br>DHCP Server<br>Firewall<br>Restoring the Router to 8x8 Default<br>QoS Settings Configuration<br>Appendix | 13<br>14<br>15<br><b>16</b> |

8x8 offers two Edgewater routers that integrate with 8x8 Virtual Office service:

- EdgeMarc 250w router for the home office to small business environment
- EdgeMarc 4550 routers for small to medium businesses

To get started with your router setup, you should initially refer to the appropriate EdgeWater product documentation:

- EdgeMarc 250w Quick Start Guide
- EdgeMarc 250w Hardware Installation Guide
- EdgeMarc 4550 Quick Start Guide
- EdgeMarc 4550 Hardware Installation Guide
- EdgeMarc Voice Operating
   System (VOS) Manual

# EdgeMarc 250w Router Overview

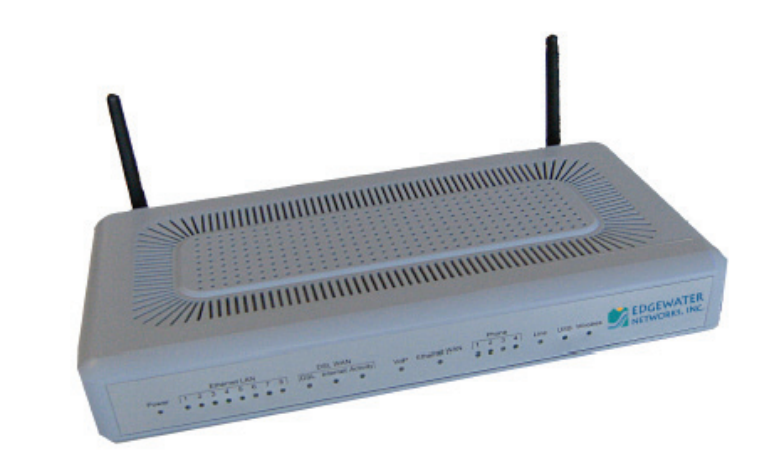

The 250w is recommended for 5-25 users with minimal VPN requirements.

- Up to 10 heavy users (for example, call center workers or heavy data users, such as those using video/image intensive applications)
- Up to 25 normal users (for example, 10 concurrent calls, with each user having occasional video/image high data rate use)
- Supports modest VPN requirements up to 3 Mbps VPN traffic and up to two concurrent VPN tunnels

The 250w is a good choice where location growth above 25 normal users is not planned.

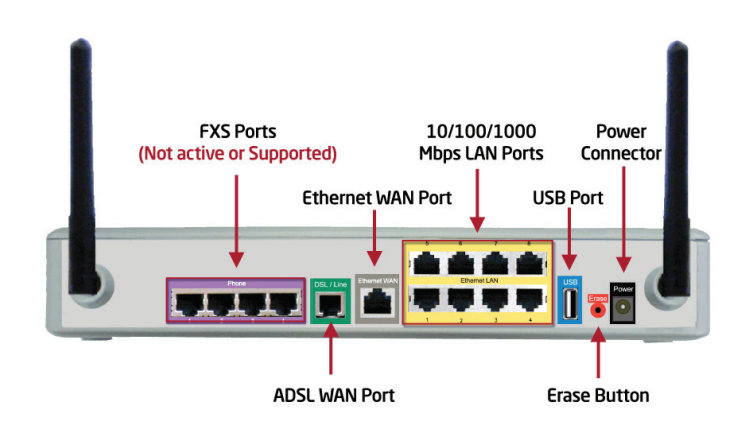

The EdgeMarc 250w router is a flexible, application-ready network services gateway that can be deployed as a low-cost WAN access router and includes applications such as hosted VoIP and video over IP. The 250w is an all-in-one box for DSL modem, router, Ethernet switch, VLANs, firewall, and VoIP – with a single management interface. Quality of Service capability includes packet prioritization and data traffic shaping for VoIP calls. The 250w includes one Ethernet WAN and one ADSL WAN as an interface to your broadband service and eight LAN interfaces to connect your office network to the Internet.

## EdgeMarc 4550-15 Router Overview

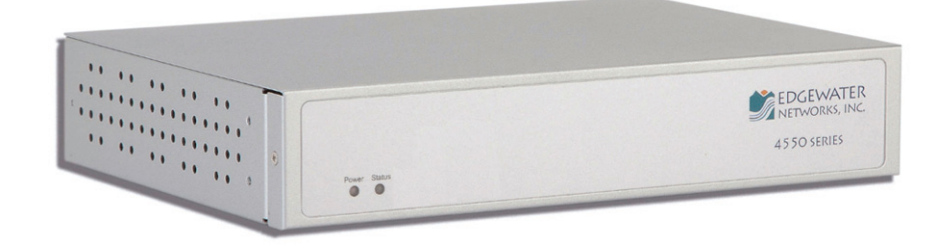

The 4550-15 is recommended for 10-100 users.

- Up to 30 heavy users (for example, call center workers or heavy data users, such as those using video/image intensive applications)
- Up to 100 normal users (30 concurrent calls, with each user having occasional video/ image high data rate use)
- Supports heavy VPN requirements up to 75 Mbps VPN Traffic and up to 22 concurrent VPN tunnels)
- Good for smaller businesses that plan to grow to these levels

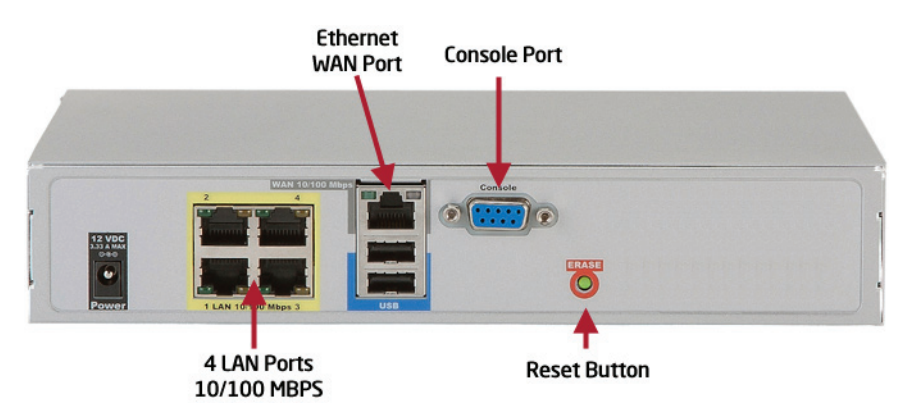

The EdgeMarc 4550 router is a flexible, application-ready network services gateway that can be deployed as a low-cost WAN access router and includes applications such as hosted VoIP and video over IP. The 4550 is an all-in-one box for DSL router, Ethernet switch, VLANs, firewall, and VoIP – with a single management interface. Quality of Service capability includes packet prioritization and data traffic shaping for VoIP calls. The 4550 also includes one Ethernet WAN as an interface to your broadband service and four LAN interfaces to connect your office network to the Internet.

#### Refer to Appendix on page 19 for EdgeMarc 200AE1 Router.

## Basic Setup of the 250w, 200AE1 and 4550

#### (Router Access via Web Browser)

- Connect your PC or Laptop to LAN port 1 on the 250w or 4550 router or to LAN port 4 on the 200AE1 router.
- 2. Connect your router WAN port to an Internet connection.
- 3. Power up your router.
- 4. Open a browser and point it to http://192.168.1.1 The following screen appears:

| Authentication Requ<br>The server 192.168<br>password. | ired 23 1.1:80 at System requires a username and |  |  |  |
|--------------------------------------------------------|--------------------------------------------------|--|--|--|
| User Name:                                             | root                                             |  |  |  |
| Password: ******                                       |                                                  |  |  |  |
|                                                        | Log In Cancel                                    |  |  |  |

 Type root in the User Name field and default in the Password field and click on Log In. The system screen appears.

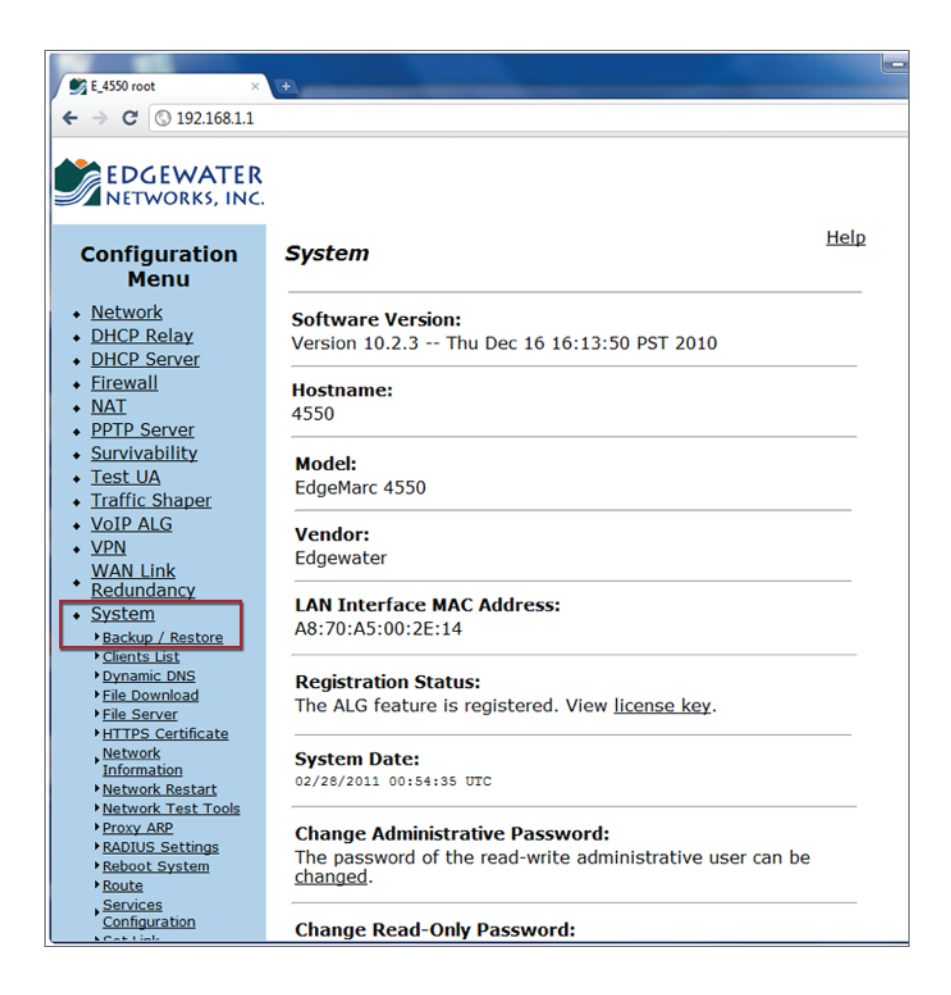

- Be sure that you have software version 10.2.3 or later pre-installed on the 4450 Router or the 200AE1 Router. You can also have version 11.6.6 pre-installed on the 250w Router. If these software version have not been pre-installed, contact 8x8 support to upgrade the firmware.
- Note: Your router should also arrive pre-configured for 8x8 service. If for any reason you need to restore the router to the 8x8 default configuration, you can restore it using the procedure described in Restoring the Router to 8x8 Default QoS Settings Configuration on page 16.

As you customize the configuration of your router, for example to configure your router to connect to your Internet service, you should routinely back up your configuration and save that configuration to a separate location. These procedures are described in Backing Up and Restoring Your Configuration on page 7.

# Backing Up and Restoring Your Configuration

When you make further changes to your EdgeMarc router (for example, entering the Network settings to access the Internet via your Internet Service Provider, configuring traffic shaping settings for your Internet connection speed, changing the firewall settings or setting up VPNs), you will want to create a backup of your configuration so that you can restore it in the event of a failure.

## To back up your current configuration

1. Log in to the EdgeMarc router.

| E_4550 root ×                                                                                          | +                                                                                                    |      |
|----------------------------------------------------------------------------------------------------|----------------------------------------------------------------------------------------------------|------|
| ← → C ③ 192.168.1.1                                                                                    |                                                                                                    |      |
| EDGEWATER<br>NETWORKS, INC.                                                                            |                                                                                                    | Holp |
| Configuration<br>Menu                                                                                  | System                                                                                                    | Help |
| <u>Network</u> <u>DHCP Relay</u> <u>DHCP Server</u>                                                    | Software Version:<br>Version 10.2.3 Thu Dec 16 16:13:50 PST 2010                                              |      |
| Firewall     NAT     PPTP Server                                                                       | Hostname:<br>4550                                                                                             |      |
| Survivability     Test UA     Traffic Shaper     VolP ALG                                              | Model:<br>EdgeMarc 4550                                                                                       |      |
| <u>VPN</u> <u>WAN Link</u> <u>Redundancy</u>                                                           | Vendor:<br>Edgewater                                                                                          |      |
| System     Backup / Restore     Clients List                                                           | LAN Interface MAC Address:<br>A8:70:A5:00:2E:14                                                               |      |
| <ul> <li>Dynamic DNS</li> <li>File Download</li> <li>File Server</li> <li>HTTPS Certificate</li> </ul> | <b>Registration Status:</b><br>The ALG feature is registered. View <u>license key</u> .                       |      |
| Network<br>Information<br>Network Restart<br>Network Test Tools                                        | System Date:<br>02/28/2011 00:54:35 UTC                                                                       |      |
| Proxy ARP     RADIUS Settings     Reboot System     Route     Services                                 | Change Administrative Password:<br>The password of the read-write administrative user can be <u>changed</u> . |      |
| Configuration                                                                                          | Change Read-Only Password:                                                                                    |      |

 Under System in the left column, click Backup/Restore. The Backup/Restore screen appears:

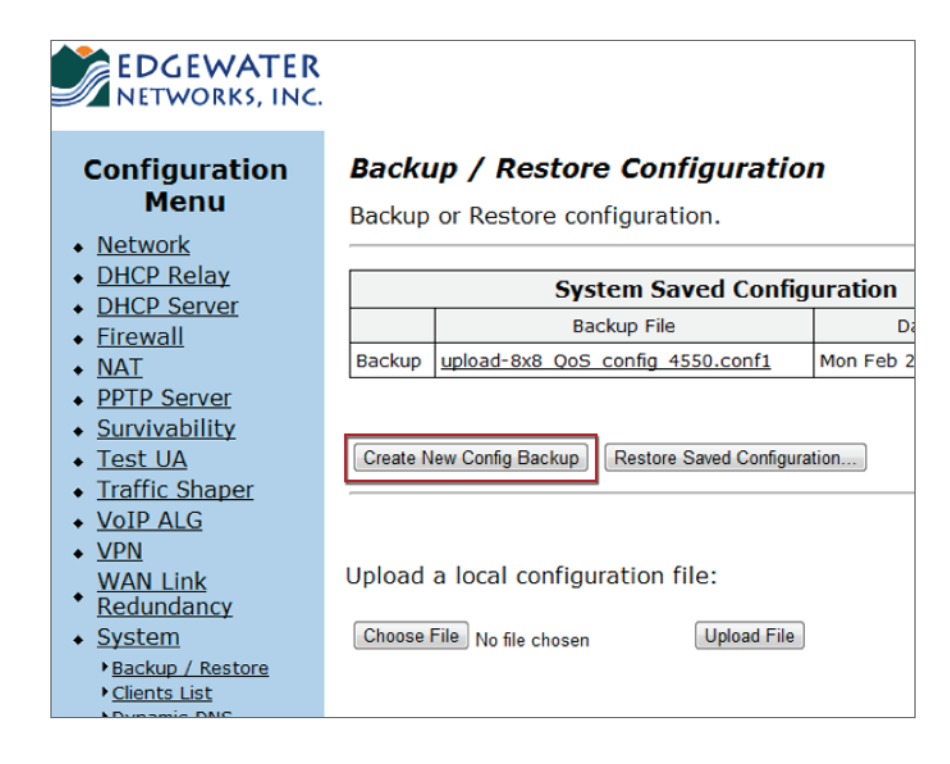

#### 3. Click Create New Config Backup.

Note: This will overwrite your current backup.

| The page at 192.168.1.1   | says:              | Σ              |
|---------------------------|--------------------|----------------|
| ou will be overwriting th | e previously saved | configuration. |
|                           | OK                 | Const          |

#### 4. Click OK.

The new backup file is created.

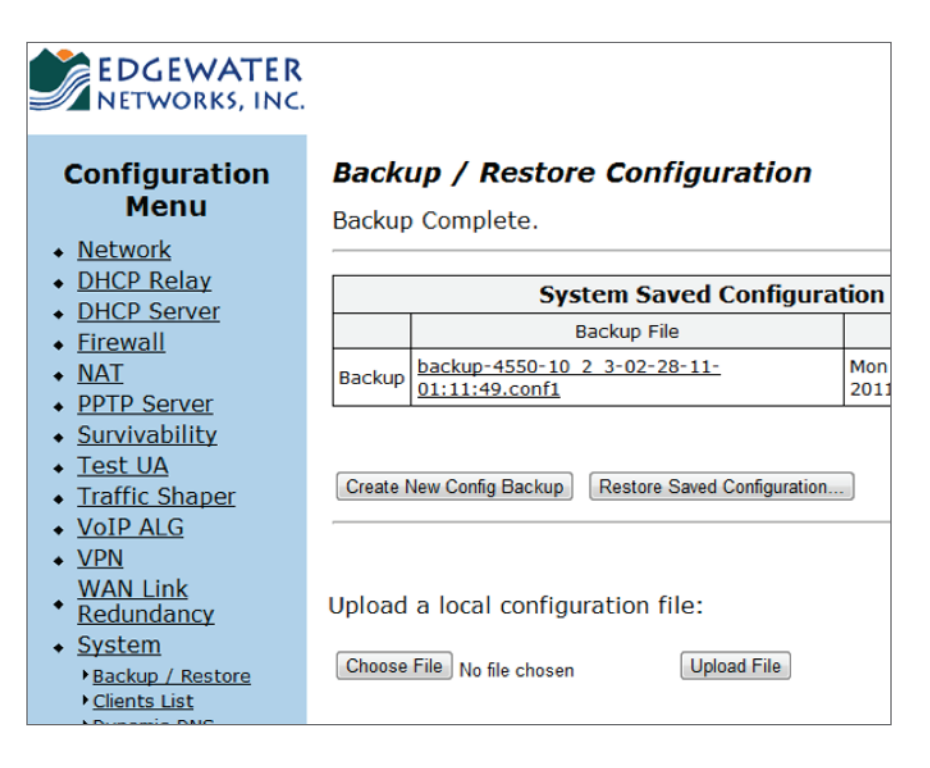

#### To save a local copy of your configuration

On the **Backup/Restore Configuration** page, click on the name of the backup configuration file.

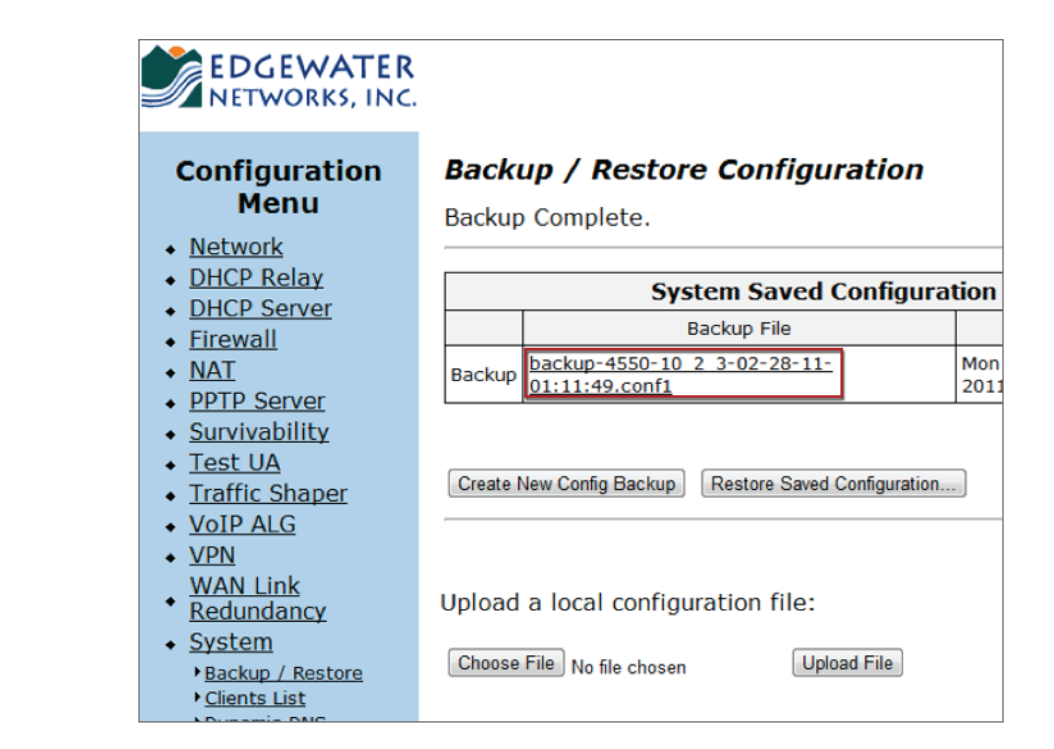

1. The File Download screen opens, asking whether you want to save the file.

| Do you | want to open or save this file?                  |
|--------|--------------------------------------------------|
|        | Name: backup-4550-10_2_3-03-01-11-15_43_22.conf1 |
|        | Type: conf1_auto_file, 7.06KB                    |
|        | From: 192.168.1.1                                |
|        | Open Save Cancel                                 |
| Alway  | s ask before opening this type of file           |

2. Click Save.

The Save As dialog opens.

| 🔆 Favorites<br>💻 Desktop                                                             | Documents library                                                            |                                                                             | Arra                                            | ange by: |
|--------------------------------------------------------------------------------------|------------------------------------------------------------------------------|-----------------------------------------------------------------------------|-------------------------------------------------|----------|
| Downloads<br>Content Places<br>Libraries<br>Documents<br>Music<br>Pictures<br>Videos | Name<br>Screenshots<br>Bx8_QoS_config_200.conf1<br>Bx8_QoS_config_4550.conf1 | Date modified<br>3/1/2011 7:47 AM<br>2/11/2011 6:56 PM<br>2/11/2011 4:22 PM | Type<br>File folder<br>CONF1 File<br>CONF1 File | Size     |
| File name: b<br>Save as type:                                                        | ackup-4550-10_2_3-03-01-11-15_43_22.conf1                                    |                                                                             |                                                 |          |

- 3. Select the location to save the file and type the filename that you want the configuration file to have. Be sure the filename has an extension of **.conf1**.
- 4. Click Save.

### To restore your EdgeMarc router to a saved configuration

- 1. On the **Backup/Restore Configuration** page, verify that the current backup is the configuration you want to restore to.
- 2. If you want to restore to another saved configuration, upload a local configuration file by clicking **Browse**, selecting the desired configuration file, then clicking **Upload File**.
- 3. Click Restore Saved Configuration.

| P The page at 192.                     | 168.1.1 says:                             |
|----------------------------------------|-------------------------------------------|
| You will be restorin<br>configuration. | ig the Edgemarc to the previously saved   |
| WARNING: All void                      | e and video services will be interrupted. |
|                                        | OK Cancel                                 |

This will restore your EdgeMarc to your currently saved backup file.

## Configuration Settings Specific for 8x8 Virtual Office Service

The 8x8 default configuration provides the basic settings you need to get your EdgeMarc router up and running with Virtual Office. You can of course make further modifications to the router configuration to meet your specific business needs. However, there are a few configuration settings that can affect the Virtual Office service:

To configure the Traffic Shaper:

- 1. Check the Enable Traffic Shaping checkbox
- Use the link http://www.8x8.com/Resources/Tools/VolPTest.aspx and enter the average of a few readings for your WAN Downstream and WAN Upstream bandwidth. These values MUST be entered for the Traffic Shaping part of the QoS to function. This is important for voice quality.

| EDGEWATER<br>NETWORKS, INC.                                         |                                           |   |
|---------------------------------------------------------------------|-------------------------------------------|---|
| Configuration<br>Menu                                               | Traffic Shaper Enable Traffic Shaping:    |   |
| DHCP Relay     DHCP Server     Firewall                             | PRIMARY WAN Downstream Bandwidth (Kbps):  | ] |
| <ul> <li>NAT</li> <li>PPTP Server</li> <li>Survivability</li> </ul> | PRIMARY WAN Upstream Bandwidth (Kbps):    | ] |
| <u>Test UA</u> <u>Traffic Shaper</u>                                | Differentiated Services Code Point (DSCP) |   |

| EDGEWATER<br>NETWORKS, INC.            |              |                     |                   |                   |                     |          |       |                             |
|----------------------------------------|--------------|---------------------|-------------------|-------------------|---------------------|----------|-------|-----------------------------|
| Configuration<br>Menu                  | Ad           | vanced              | Traffi            | c Shaping         |                     |          | Help  |                             |
| <u>Network</u><br>DHCP Relay           | I <u>Cla</u> | sses of Ser         | vice   <u>Cla</u> | ssification Rules |                     |          |       |                             |
| DHCP Server                            |              |                     |                   | Classificatio     | n Rules             |          |       |                             |
| NAT                                    | Sele         | ect: <u>All Non</u> | <u>ie</u>         |                   |                     | Action:  | elete |                             |
| Survivability<br>SIP UA                |              | Direction           | IP<br>Address     | Source<br>Port    | Destination<br>Port | Protocol | DSCP  | ٦                           |
| SIP GW<br>Test UA                      |              | N/A                 | 0.0.0.0           | any               | 5199                | udp      | EF    |                             |
| Traffic Shaper                         |              | N/A                 | 0.0.0.0           | 5199              | any                 | udp      | EF    |                             |
| Advanced                               |              | N/A                 | 0.0.0.0           | any               | 3479                | udp      | EF    |                             |
| VPN                                    |              | N/A                 | 0.0.0.0           | 3479              | any                 | udp      | EF    |                             |
| WAN Link<br>Redundancy                 |              | N/A                 | 0.0.0.0           | any               | 15044               | udp      | EF    | List of prioriti<br>Traffic |
| System                                 |              | N/A                 | 0.0.0.0           | 15044             | any                 | udp      | EF    |                             |
| <u>Clients List</u> <u>Dynamic DNS</u> |              | N/A                 | 0.0.0.0           | 2222-2269         | any                 | udp      | EF    |                             |
| File Download                          |              | N/A                 | 0.0.0.0           | any               | 2222-2269           | udp      | EF    |                             |
| HTTPS Certificate                      |              | N/A                 | 0.0.0.0           | 16384-16404       | any                 | udp      | EF    |                             |
| Information<br>Network Restart         |              | N/A                 | 0.0.0.0           | any               | 16384-16404         | udp      | EF    | J                           |

WARNING: Do NOT make any changes to the Advanced Traffic Shaper configuration. These settings are pre-defined in the default 8x8 configuration.

**WARNING:** Do **NOT** configure **VoIP ALG** (Application Layer Gateway) settings. These are not recommended, supported, or required.

| EDGEWATER<br>NETWORKS, INC.                                       |                                                                                                    |                                                                                                    |
|-------------------------------------------------------------------|----------------------------------------------------------------------------------------------------|----------------------------------------------------------------------------------------------------|
| Configuration<br>Menu                                             | <b>VoIP ALG</b><br>ALG allows the system to recognize an                                                                                                    | Help                                                                                                    |
| <u>Network</u> <u>DHCP Relay</u> <u>DHCP Server</u>               | Enable LLDP:<br>LLDP Broadcast Interval (sec):                                                                                                    | 30                                                                                                    |
| Firewall     NAT     PPTP Server                                  | TFTP Server IP address:                                                                                                    | 0.0.0.0                                                                                                    |
| <u>Survivability</u> <u>Test UA</u> <u>Traffic Shaper</u> VolPALC | In some cases, the ALG addresses will not o<br>the LAN or the WAN ports (e.g. when Statefu<br>addresses will be alias addresses that have<br>In general, the user should leave this feature | correspond to the addresses of<br>Il Failover is enabled). The<br>been configured on the ports.<br>e disabled. |
| ► MGCP                                                            | Use ALG Alias IP Addresses:                                                                                                    |                                                                                                    |
| ▶ <u>SIP</u>                                                      | ALG LAN Interface IP Address:                                                                                                    | 192.168.1.1                                                                                                    |
| Trunking                                                          | ALG WAN Interface IP Address:                                                                                                    | 192.168.1.69                                                                                                   |
| • <u>VPN</u>                                                      | Do strict DTD source shoely                                                                                                    |                                                                                                    |

## Standard Configuration Settings

This section describes standard configuration settings available on your router. These settings will manage your connection to the Internet (provided by your Internet Service Provider). Your ISP will provide your settings for connecting to the Internet. For detailed treatment of all the settings and advanced settings available, refer to the EdgeMarc Voice Operating System (VOS) Manual on page 3.

#### Network

Use this page to configure the LAN interface, the WAN interface (including interface type), the default gateway, and DNS settings.

| EDGEWATER<br>NETWORKS, INC.                                                                                                    |                                                                                                    |                                                                                 |
|----------------------------------------------------------------------------------------------------|----------------------------------------------------------------------------------------------------|---------------------------------------------------------------------------------|
| Configuration<br>Menu                                                                                                    | Network                                                                                                    | Help                                                                            |
| Network     ADSL Configuration     Subinterfaces                                                                                                    | Networking configuration information for the publi networks.                                                                                                    | c and private                                                                   |
| <u>VLAN Configuration</u> <u>DHCP Relay</u> <u>DHCP Server</u> <u>Firewall</u> NAT                                                                                                    | LAN Interface Settings:<br>IP Address: 192.168.1.1<br>Subnet Mask: 255.255.0<br>Enable VLAN support                                                                                                    | Configure LAN<br>Info here                                                      |
| SURVivability     SIP UA     SIP GW     Test UA     Traffic Shaper     VoIP ALG     VPN     WAN Link     Redundancy     System     Signame                                                                                                    | WAN Interface Settings:<br>O ADSL<br>O Etherne<br>O Etherne<br>O Etherne<br>O Etherne<br>IP Address:<br>Subnet Mask:<br>255 255 255 00                                                                                                    | t-PPPoE<br>-DHCP<br>-Static IP<br>Info here                                     |
| Dynamic DNS     File Download     File Server     HTTPS Certificate                                                                                                    | Network Settings:<br>Default Gateway: 12.48.202.1                                                                                                    | Configure default<br>GW on WAN                                                  |
| <ul> <li>Intro Contracts</li> <li>Network</li> <li>Information</li> <li>Network Restart</li> <li>Network Test</li> <li>Tools</li> <li>Proxy ARP</li> <li>RADIUS Settings</li> <li>Reboot System</li> <li>Route</li> <li>Services</li> <li>Configuration</li> <li>Set Link</li> <li>System</li> <li>Information</li> <li>System Time</li> <li>TACACS Settings</li> <li>Upgrade Firmware</li> <li>User Commands</li> </ul> | Note: In case of dynamic links, this DNS server address will ov<br>server address obtained from the Servers. Default value for dy<br>obtained from the server, if left blank.<br>Primary DNS Server:<br>Secondary DNS Server:<br>66.94.157.1<br>Primary WAN Redundancy Settings:<br>Enable Ping based status detection:<br>Ping Host:<br>Note: If the Ping host is left blank, the default gateway for th<br>pinged.<br>To configure Secondary Interface click here<br>Submit Reset | eride the DNS<br>namic links is<br>Configure<br>DNS here<br>e interface will be |

## DHCP Server

Use this page to define the DHCP server on the router. If you change the LAN subnet on the router, you must come here to configure new IP address ranges so that the router can serve out IP addresses in the new LAN block.

| EDGEWATER<br>NETWORKS, INC.                            |                              |                                    |             |  |  |
|--------------------------------------------------------|------------------------------|------------------------------------|-------------|--|--|
| Configuration                                          | DHCP Server                  |                                    | <u>Help</u> |  |  |
| menu                                                   | DHCP IP                      | Address Ranges                     |             |  |  |
| <u>Network</u>                                         | Start Address                | End Address                        | Action      |  |  |
| DHCP Relay                                             | 192.168.1.150 1              | 192.168.1.199                      | Ũ           |  |  |
| DHCP Leases                                            | 192.168.1.2                  | 192.168.1.2                        | Add         |  |  |
| <u>Firewall</u>                                        |                              |                                    |             |  |  |
| • <u>NAT</u>                                           | Enable DHCP Server:          |                                    |             |  |  |
| <u>Survivability</u>                                   |                              |                                    |             |  |  |
| SIP OA     SID GW                                      | Cube at March                |                                    |             |  |  |
| <ul> <li><u>SIP GW</u></li> <li>Test ΠΔ</li> </ul>     | Subnet Mask:                 | 255.255.255.0                      |             |  |  |
| Traffic Shaper                                         | Lease Duration (Days):       | /                                  |             |  |  |
| VoIP ALG                                               | Time Offset, +/- hours (opti | Time Offset, +/- hours (option 2): |             |  |  |
| <u>VPN</u>                                             | NTP Server Address (option   | 42):                               |             |  |  |
| WAN Link                                               | WINS Address (option 44):    |                                    |             |  |  |
| Redundancy<br>System                                   | TFTP/FTP Server Name (opti   | ion 66): 0.0.0.0                   |             |  |  |
| Clients List                                           | Boot File Name (option 67):  |                                    |             |  |  |
| Dynamic DNS                                            | VLAN ID Discovery (option 1  | 129):                              |             |  |  |
| <ul> <li>File Download</li> <li>File Server</li> </ul> | Option 150:                  | 192.168.1.1                        |             |  |  |
| HTTPS Certificate     Network                          | Option 159:                  |                                    |             |  |  |
| Information                                            | Option 160:                  |                                    |             |  |  |
| Network Restart<br>Network Test                        |                              |                                    |             |  |  |
| Tools                                                  | From <u>Network</u> page:    |                                    |             |  |  |
| Proxy ARP                                              | Primary DNS:                 | 4.2.2.2                            |             |  |  |
| • Reboot System                                        | Secondary DNS:               | 08.94.157.1                        |             |  |  |
| Route                                                  | Default Galeway.             | 192.100.1.1                        |             |  |  |
| Configuration                                          | Submit Reset                 |                                    |             |  |  |
| ▶ <u>Set Link</u>                                      | Loopint Heset                |                                    |             |  |  |

## Firewall

On the **Firewall** page, enable HTTP and SSH access through the firewall to allow remote management of the router.

| EDGEWATER<br>NETWORKS, INC.                                                                                                    |                                                                                                    |                             |
|----------------------------------------------------------------------------------------------------|----------------------------------------------------------------------------------------------------|-----------------------------|
| Configuration<br>Menu                                                                                                    | Firewall                                                                                                    |                             |
| <u>Network</u> DHCP Relay                                                                                                    | Enable Firewall for WAN:                                                                                                    |                             |
| DHCP Server     DHCP Server     Firewall     MOTD     Pass-Through     Rules     Trusted Hosts     NAT     Survivability     SIP UA     SIP GW     Test UA | Basic WAN Firewall Settings:         These setting apply to services that are running on the System.         Allow HTTP access through firewall:         Allow HTTPS access through firewall:         Allow TELNET access through firewall:         Allow SSH access through firewall:         Allow SNMP access through firewall:         Enable Firewall Logging:                                           |                             |
| Traffic Shaper     VoIP ALG     VPN     WAN Link     Redundancy     System     Clients List     Dynamic DNS                                                | Forwarding WAN Firewall Settings:<br>These settings apply to packets being forwarded to systems running b<br>firewall. They do not apply to the PPTP server running on the system.<br>PPTP server pass-through and the PPTP server on this system can cau<br>intermittent behavior on both server. It is recommended that only one<br>enabled.<br>Enable PPTP Server Pass-through:<br>PPTP Server IP Address: | ehin<br>Enal<br>Ise<br>serv |
| File Download     File Server     HTTPS Certificate     Network     Information                                                                            | Submit Reset                                                                                                    |                             |

## Restoring the Router to 8x8 Default QoS Settings Configuration

Note: If your router does not have the 8x8 default configuration pre-installed or if you need to reinstall it because the settings have been damaged, download the file for the appropriate router at: http://www.8x8.com/support/BusinessSupport/Downloads.aspx.

There will be two files to download for your router model, one is optimized for networks that have 2-way live voice plus data traffic. The other file is optimized for networks that have both 2-way live voice and 2-way live video. (Either file works fine with 1-way or streaming video).

You may keep these file on hand along with your own router settings and configuration backups in case you need to restore your EdgeMarc router to the default configuration. Restoring the router to the 8x8 default configuration will overwrite your current custom configuration; so be sure to make backups of your good working configurations along the way.

1. Under **System** in the left column, click **Backup/Restore**.

| EDGEWATER<br>NETWORKS, INC.                                                                                               |                                                                              |            |                          |  |
|----------------------------------------------------------------------------------------------------|------------------------------------------------------------------------------|------------|--------------------------|--|
| Configuration<br>Menu<br>• Network                                                                                        | Backup / Restore Configuration<br>Backup or Restore configuration.           |            |                          |  |
| DHCP Relay     DHCP Server                                                                                                | System Saved Configuration                                                   |            |                          |  |
| <ul> <li><u>Firewall</u></li> <li><u>NAT</u></li> </ul>                                                                   | Backup                                                                       | васкир ніе | Mon Feb 28 00:56:53 2011 |  |
| PPTP Server     Survivability     Test UA     Traffic Shaper                                                              | Create New Config Backup Restore Saved Configuration                         |            |                          |  |
| <ul> <li>VoIP ALG</li> <li>VPN</li> <li>WAN Link</li> <li>Redundancy</li> <li>System</li> <li>Backup / Restore</li> </ul> | Upload a local configuration file:<br>Choose File No file chosen Upload File |            |                          |  |
| Dynamic DNS                                                                                                    |                                                                              |            |                          |  |

The Backup/Restore screen appears:

- 2. Click Choose File to upload the appropriate 8x8 default configuration file.
- 3. Select the appropriate 8x8 default configuration file for your model of router and click **Open**.

| ጵ Favorites<br>📃 Desktop                                                                |   | Documents library         | Arrange by:       |               |      |
|-----------------------------------------------------------------------------------------|---|---------------------------|-------------------|---------------|------|
| 📜 Downloads                                                                             | P | Vame                      | Date modified     | Туре          | Size |
| Recent Places                                                                           |   | Screenshots               | 2/27/2011 4:57 PM | File folder   |      |
| libraries                                                                               | E | 8x8_QoS_config_200.conf1  | 2/11/2011 6:56 PM | CONF1 File    |      |
|                                                                                         |   | 8x8_QoS_config_4550.conf1 | 2/11/2011 4:22 PM | CONF1 File    |      |
| <ul> <li>J) Music</li> <li>■ Pictures</li> <li>■ Videos</li> <li>₩ Homegroup</li> </ul> |   | readme.bd                 | 2/11/2011 6:59 PM | Text Document |      |
| Computer                                                                                | - |                           |                   |               |      |
|                                                                                         |   |                           |                   |               |      |

4. Click Upload File.

| EDGEWATER<br>NETWORKS, INC.                                                       |                                                                    |                                  |                       |  |
|-----------------------------------------------------------------------------------|--------------------------------------------------------------------|----------------------------------|-----------------------|--|
| Configuration<br>Menu<br>• <u>Network</u>                                         | Backup / Restore Configuration<br>Backup or Restore configuration. |                                  |                       |  |
| DHCP Relay     DHCP Sonvor                                                        | System Saved Configuration                                         |                                  |                       |  |
| Firewall                                                                          |                                                                    | Backup File                      | Date Created          |  |
| NAT                                                                               | Backup                                                             | upload-8x8 QoS config 4550.conf1 | Mon Feb 28 00:59:29 2 |  |
| PPTP Server     Survivability     Test UA     Traffic Shaper     VoIP ALG     VPN | Create New Config Backup Restore Saved Configuration               |                                  |                       |  |
| WAN Link     Redundancy                                                           | Upload a local configuration file:                                 |                                  |                       |  |
| System     Backup / Restore     Clients List                                      | Choose                                                             | File No file chosen Upload File  |                       |  |

The 8x8 default configuration file appears as the backup file.

## 5. Click Restore Saved Configuration.

| EDGEWATER<br>NETWORKS, INC.                                                                                                |                            |                                                |                     |
|----------------------------------------------------------------------------------------------------|----------------------------|------------------------------------------------|---------------------|
| Configuration<br>Menu                                                                                                    | <b>Backu</b><br>Restore    | <b>IP / Restore Configuration</b><br>Complete. | n                   |
| DHCP Relay                                                                                                    |                            |                                                |                     |
| DHCP Server                                                                                                    | System Saved Configuration |                                                |                     |
| Firewall                                                                                                    |                            | Backup File                                    | Date Created        |
| ◆ NAT                                                                                                    | Backup                     | upload-8x8 QoS config 4550.conf1               | Mon Feb 28 00:59:29 |
| PPTP Server     Survivability     Test UA     Traffic Shaper                                                               | Create N                   | ew Config Backup Restore Saved Configura       | tion                |
| VoIP ALG     VPN     WAN Link                                                                                              | Upload                     | a local configuration file:                    |                     |
| <ul> <li><u>Redundancy</u></li> <li><u>System</u></li> <li><u>Backup / Restore</u></li> <li><u>Clients List</u></li> </ul> | Choose I                   | File No file chosen Upload File                |                     |

6. The 8x8 default configuration is now loaded on your EdgeMarc router.

## Appendix

## EdgeMarc 200AE1-10 Router Overview

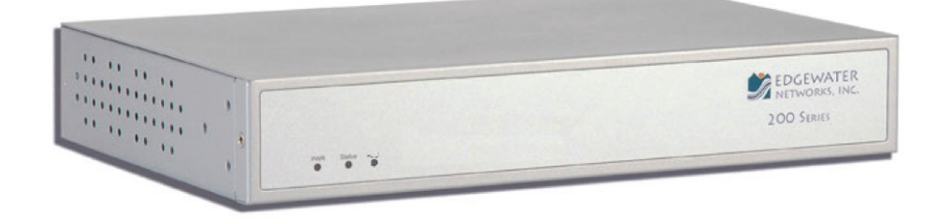

The 200AE1-10 is recommended for 5-25 users with minimal VPN requirements.

- Up to 10 heavy users (for example, call center workers or heavy data users, such as those using video/image intensive applications)
- Up to 25 normal users (for example, 10 concurrent calls, with each user having occasional video/image high data rate use)
- Supports modest VPN requirements up to 3 Mbps VPN traffic and up to two concurrent VPN tunnels

The 200AE1 is a good choice where significant location growth is not planned.

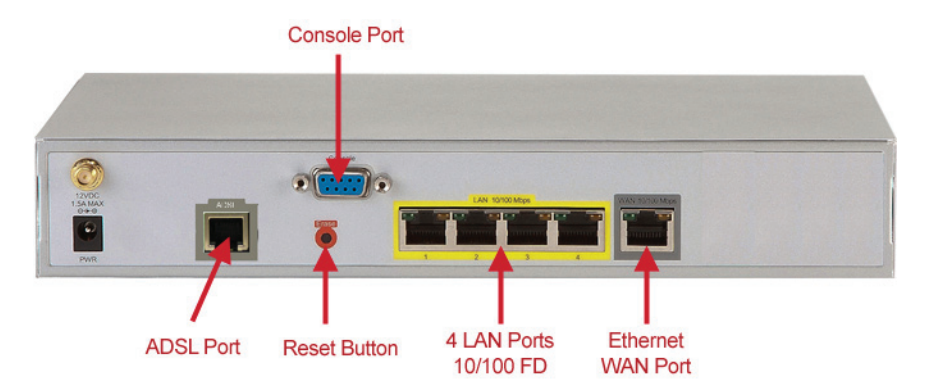

The EdgeMarc 200AE1 router is a flexible, application-ready network services gateway that can be deployed as a low-cost WAN access router and includes applications such as hosted VoIP and video over IP. The 200AE1 is an all-in-one box for DSL router, Ethernet switch, VLANs, firewall, and VoIP – with a single management interface. Quality of Service capability includes packet prioritization and data traffic shaping for VoIP calls. The 200AE1 also includes one Ethernet WAN or one ADSL WAN as an interface to your broadband service and four LAN interfaces to connect your office network to the Internet.

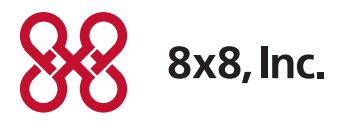

NASDAQ: EGHT www.8x8.com

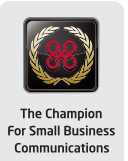